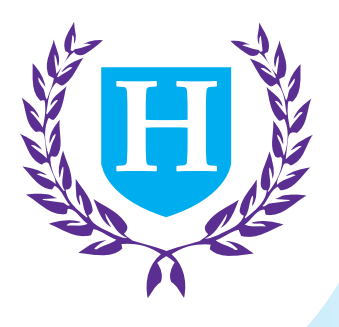

## **Highfield Central**

# User Guide E-CERTIFICATES

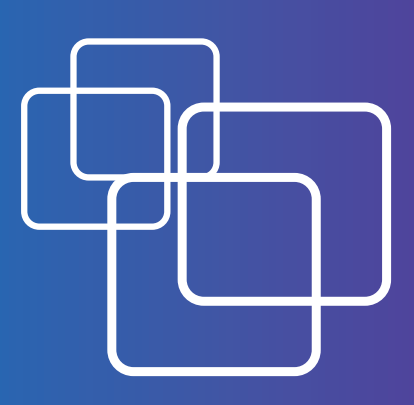

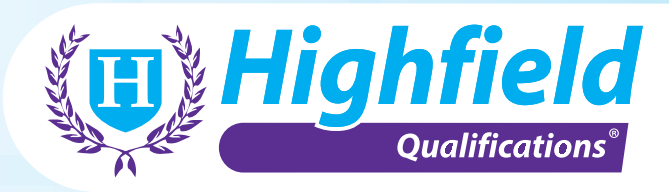

Version 1 - Oct 2020

### Accessing e-certificates

From the main page of the members area, select the '**Highfield Central'** option on the left-hand side of the screen:

Once you have done this, select 'Access E-Certificates' from the list.

| Members Home       Highfield Central |                       |
|--------------------------------------|-----------------------|
| Purchase Registrations               |                       |
| Registration Bank                    |                       |
| Manage Courses                       |                       |
| Manage Learners                      |                       |
| Manage Exams                         |                       |
| Access E-Certificates                | Access E-Certificates |

2

1

You will be provided with the below screen.

From here you can search by a full cohort using the course ID, or by individual learner using either their learner registration number or candidate details then select **'Search'** from the bottom of the page.

**Please note:** try not to input too much information in this section as it can be confusing when it comes to searching.

#### Access e-certificates

| Learner Reg<br>Number |                              |                            |                                   |
|-----------------------|------------------------------|----------------------------|-----------------------------------|
| Course ID             |                              |                            |                                   |
| Cohort Tags           |                              |                            |                                   |
| Category              | All Categories               |                            |                                   |
| Qualification         | All Qualifications           |                            |                                   |
| Course Tutor          | All Tutors                   |                            |                                   |
| Last Name             |                              |                            |                                   |
| First Name            |                              |                            |                                   |
| Date Of Birth         |                              |                            |                                   |
| Start Date From       |                              |                            |                                   |
| То                    |                              |                            |                                   |
|                       |                              |                            |                                   |
| Press Se              | arch Please enter your filte | eria and press the "Search | " button in order to load results |

This will then bring up a list of learners on that course if being searched for by a cohort or just the single learner dependent on your previous search criteria.

Tick the box (to the left-hand side) of the learner/s you wish to generate certificates for and select the green tab **'Generate E-Certificates'**.

3

A pop up screen will appear asking you to select a logo if your centre has one, and a signature, if your centre has one on file. Select **'Generate Certificates**' and at that stage it will then download the e-certificates as PDF's within a ZIP file to your chosen download folder.

| Generate e-certificat        | tes                      | (B) Highfield       |
|------------------------------|--------------------------|---------------------|
| Logo                         | No Logo                  | ~                   |
| Signature                    | No Signature             | ~                   |
| Include Unit<br>Certificates |                          |                     |
|                              | Generate Certificates Ge | nerate Unit Letters |
|                              |                          | Close               |

You will also be able to generate them directly from the course, once you have received notification via email that your course results are available online, simply log into the members area and view the course as you would normally.

 $\left(4\right)$ 

At the very bottom of the screen under the actions tab you will see a tab headed as **'Generate E-Certificates**'.

 Add Learners
 Edit Learners
 Delete Selected Learners
 Refresh Learners
 Export Course Failures
 Export Learners to Excel
 Print Course Details
 Generate e-certificates
 Cancel Course

**Please note:** not all of the below options may be viewable on your course, depending on which course it is.

Please ensure you select the box/s at the side of the learners you wish to access e-certificates for and select the **'Generate E-Certificates'** option.

Selecting this will then take you back to the previously listed screen *(displayed in point 3).* 

### Accessing e-certificates - on programme

1

2

Learners registered on programmes that don't have a course attachment can be accessed in a very similar way, through the **'Manage Learners'** page.

From the main page of the members area, select the '**Highfield Central'** option on the left-hand side of the screen:

Once you have done this, select 'Manage Learners' from the list.

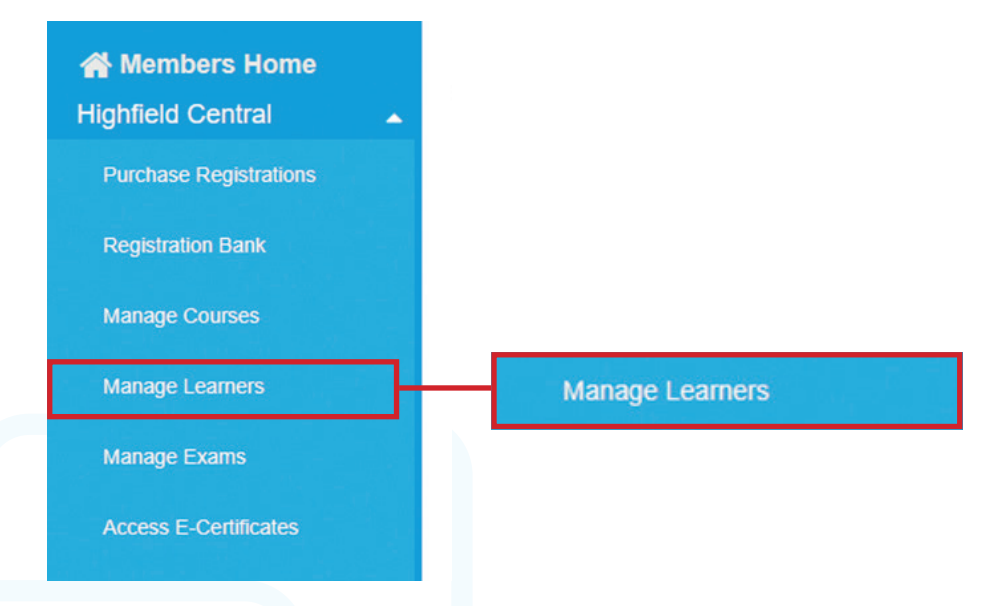

Search for the learner using the below search criteria boxes.

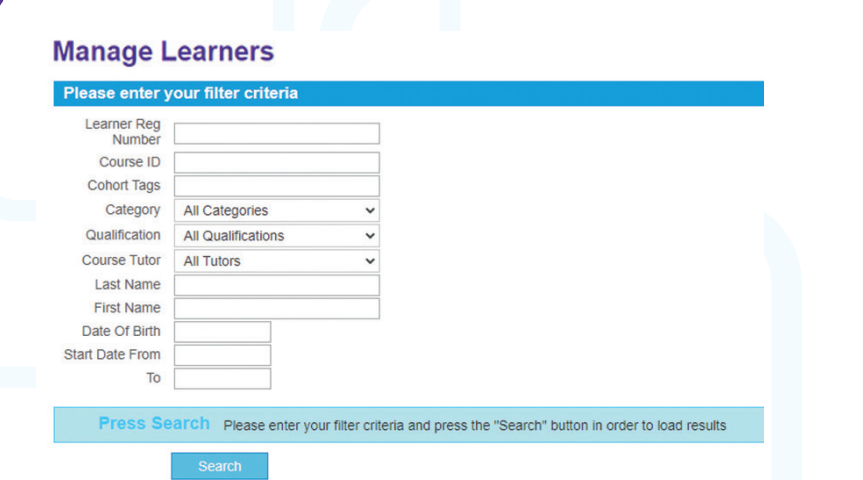

And select 'Search' at the bottom.

(3)

Click the **plus** (to the left-hand side) next to the learner's name which will expand down to the award that the learner is registered against. Select the **2nd head and shoulders icon** at the side of the award name which will then take you into the learner's award page.

| Ð   |   | Lea   | rner Reg Numbe | r¢   | Last Name 🗢                 | First Name 🗢                      | Middle Name 🗢        | D.O.B 🖨    | G                 | ender 🗘  | 3               | Centre Name 🗢                 | Centre N |
|-----|---|-------|----------------|------|-----------------------------|-----------------------------------|----------------------|------------|-------------------|----------|-----------------|-------------------------------|----------|
| 0 4 | 6 | HABC1 | 688910         |      | Bob                         | Bob                               |                      | 01/01/1980 | Not-s             | pecified | HABC test       | t centre chris austin         | 96       |
|     |   |       | Award ID       | Cour | se<br>¢                     | Qualification                     | n Name ¢             | Regi       | stration<br>ate ¢ | Result   | Award<br>Date ¢ | Option Papers<br>Requested \$ |          |
|     | 6 |       | PSD2273438     |      | Highfield Le<br>Employabili | evel 1 Award in Perso<br>ty (RQF) | onal Development for | 24/01/     | 2019              |          |                 |                               |          |

4

Under the **'Actions'** section, once the learner's award and notification has been released there will be an **'Access E-Certificates'** option which will take you to this screen.

| Generate e-certifica         | tes                       | ( Highfield        |
|------------------------------|---------------------------|--------------------|
| Logo                         | No Logo                   | ~                  |
| Signature                    | No Signature              | ~                  |
| Include Unit<br>Certificates |                           |                    |
|                              | Generate Certificates Gen | erate Unit Letters |
|                              |                           | Close              |

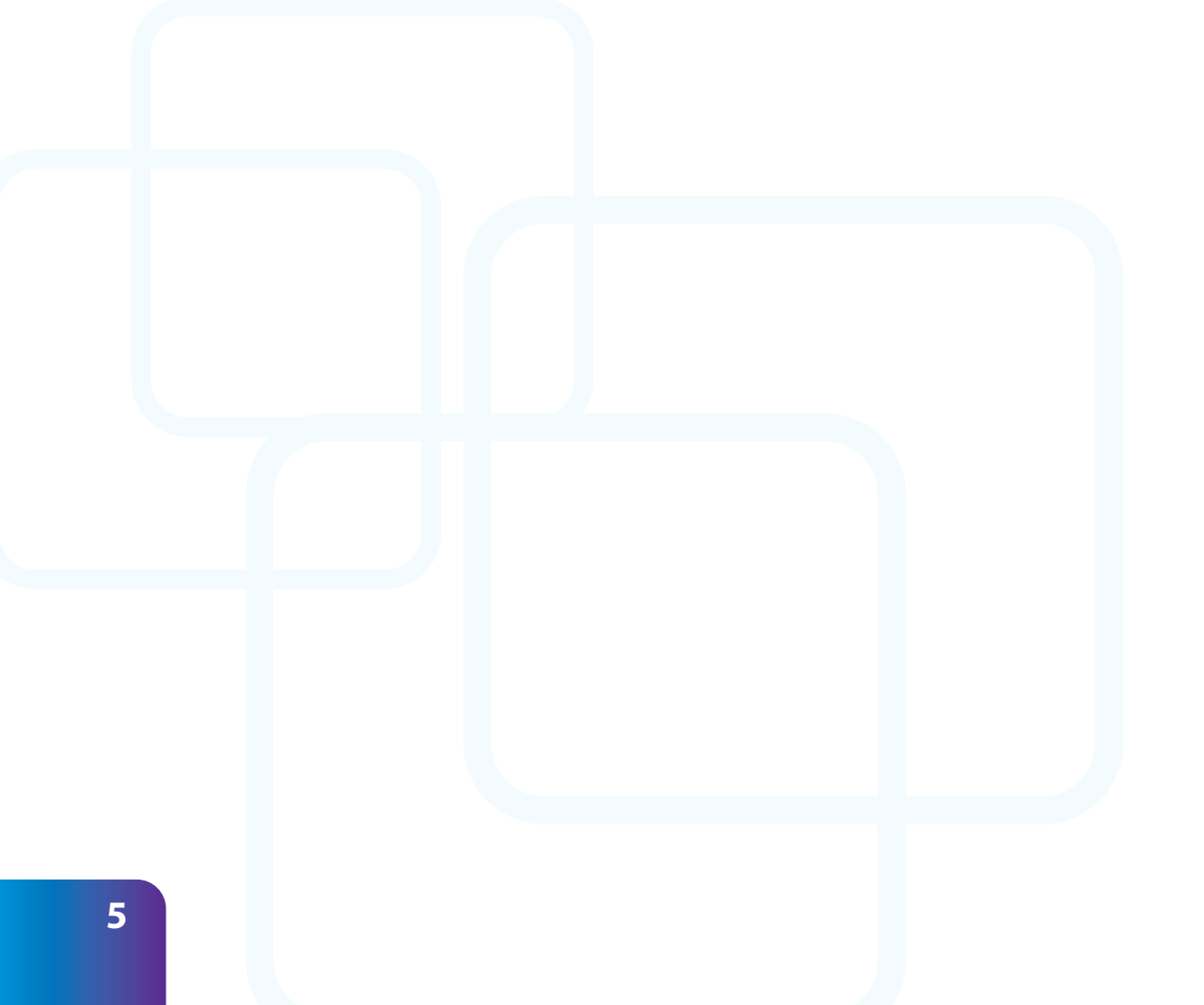

Highfield House Heaven's Walk Lakeside Doncaster DN4 5HZ

Telephone: 01302 363277 Email: info@highfield.co.uk Web: www.highfieldqualifications.com

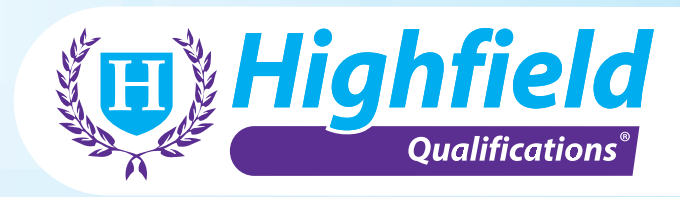